## Guidelines for measuring power with *ProntoSI* power meter

**Doric Lenses** 

### Adapters

### Without Adapter

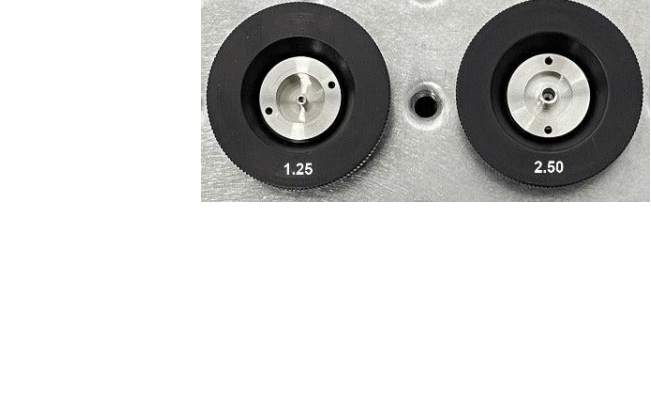

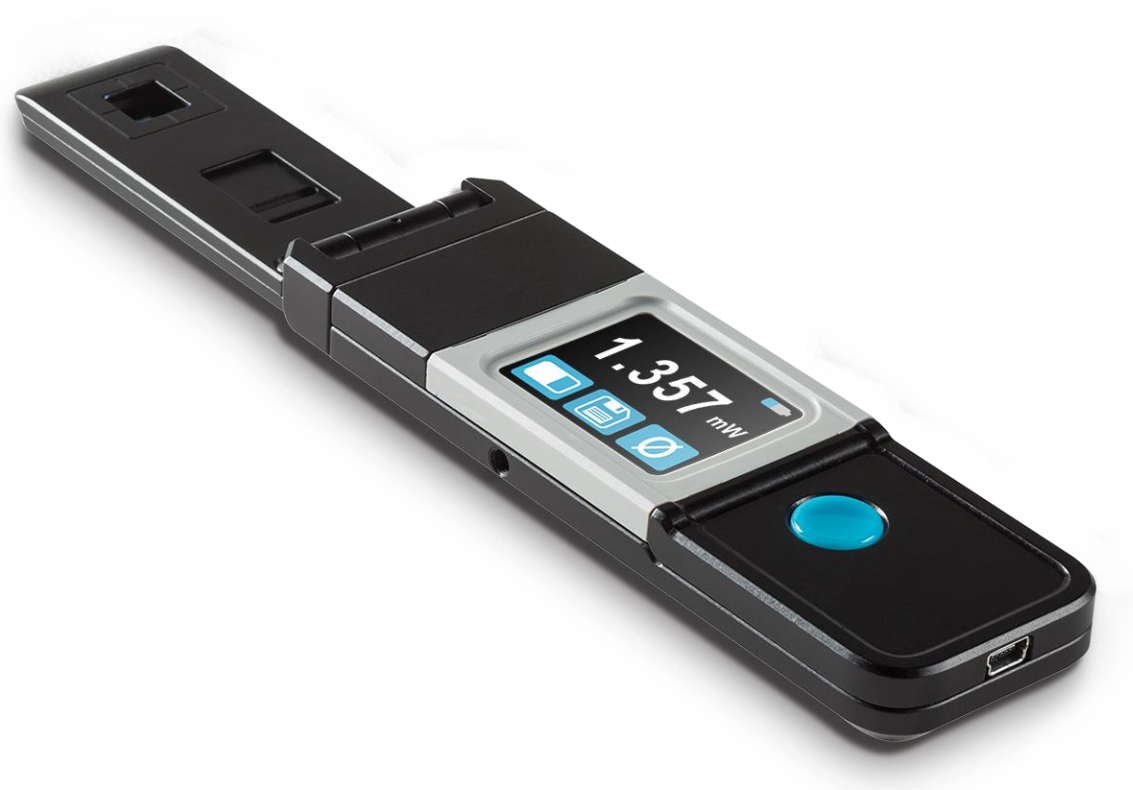

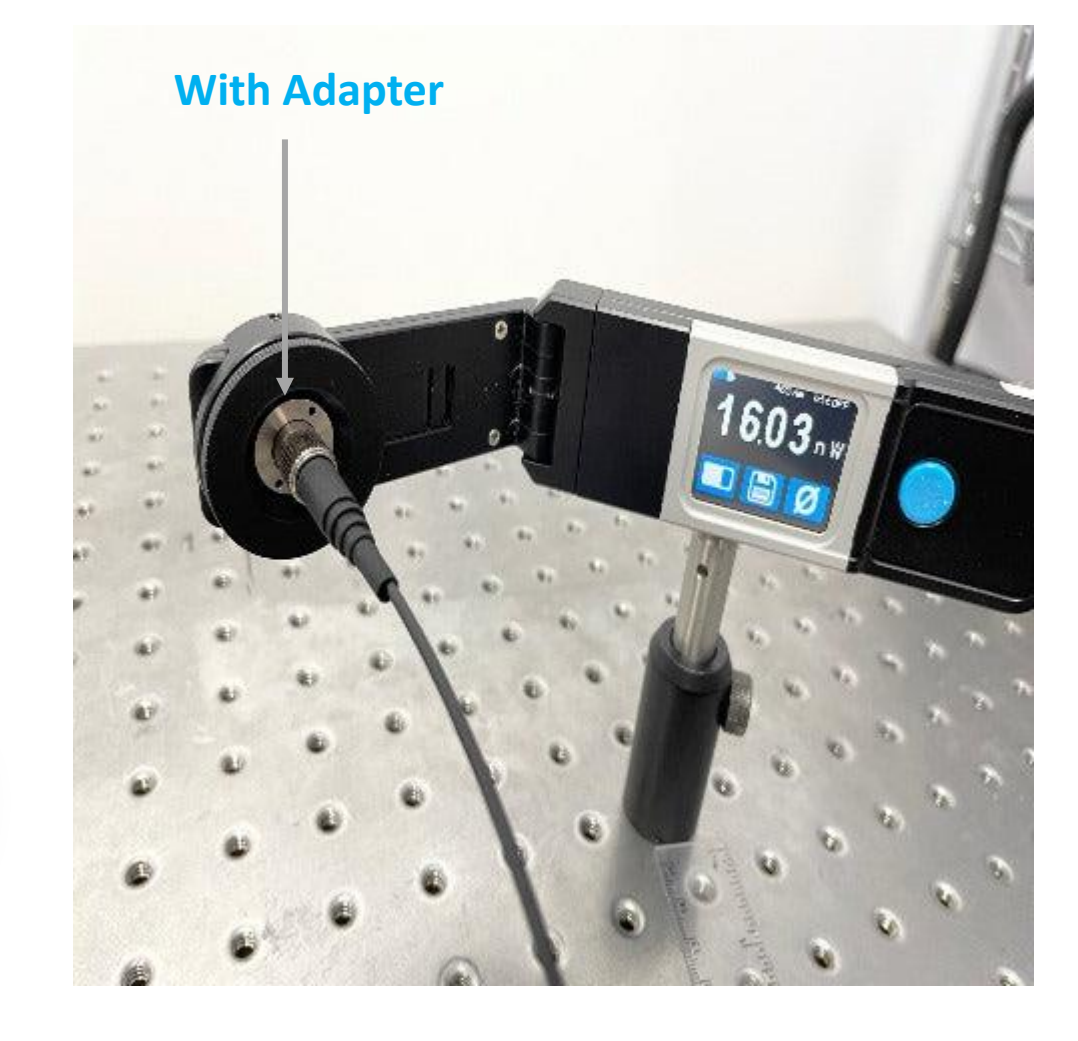

## Measuring <u>experimental</u> photometry excitation power [G1 & G2 mini cubes]

- 1. Load experimental configuration in *Doric Neuroscience Studio* 
  - Both for Acquisition Console & LED Driver modules
- 2. Connect fiber (with adaptor) to the power meter (see slide 2)
- 3. Make sure the light source is OFF (i.e. the software is not running)
- 4. Zero the power meter (slide 5 for more details)
- 5. On the LED Driver, turn OFF all light sources except the light source that you will be measuring.
  - LED Driver should be in *ExAnal* mode (and *low-power (-)* if relevant).
- 6. Change the wavelength on the power meter to match the light source that is ON (on the LED Driver). (slide 6 for more details)
- 7. In *Doric Neuroscience Studio,* start *Live* mode, as if running test experiment
  - Both for Acquisition Console & LED Driver modules
- 8. Note down the value on the power meter.
- 9. Modify the *LED Power* % in the Lock-In configuration and repeat for different values
- \*\*\*Repeat for all LED excitations\*\*\*

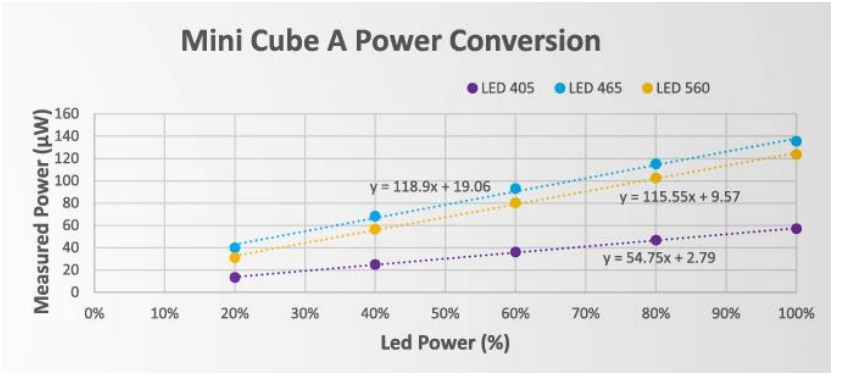

\* Real values measure G3 cube, ilFMC-G3 mode

## Measuring <u>experimental</u> photometry excitation power [G3 mini cubes]

- 1. Create dedicated configurations to measure power of each excitation independently.
  - See slide 7 for more details
- 2. Load dedicated configuration file for the first light source in *Doric Neuroscience Studio*
- 3. Connect fiber (with adaptor)
- 4. Make sure the light source is OFF (i.e. the software is <u>not</u> running)
- 5. Zero the power meter
  - See slide 5 for more details
- 6. Change the wavelength on the power meter to match the loaded configuration
  - See **slide 6** for more details
- 7. In *Doric Neuroscience Studio,* start *Live* mode
- 8. Note down the value on the power meter.
- 9. Modify the *LED Power* % in the Lock-In configuration and repeat (steps 7-9) for different values

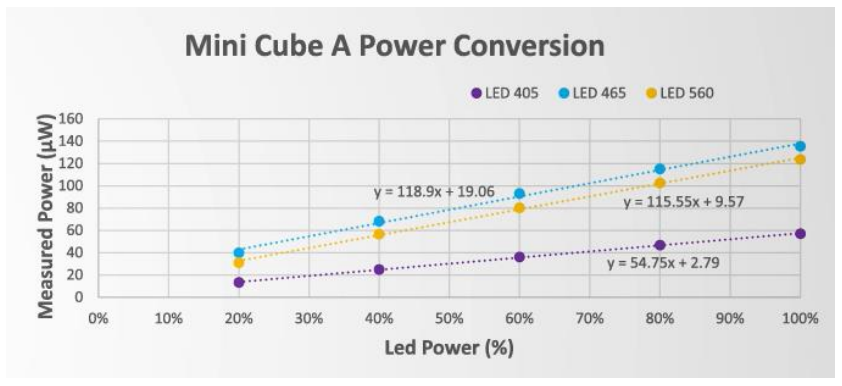

<sup>\*</sup> Real values measure G3 cube, ilFMC-G3 mode

\*\*\*Repeat for all LED excitations\*\*\*

## Zero the power meter

- 1. Connect fiber (with adaptor)
- 2. Make sure the light source is OFF
- 3. Click the  $\cancel{0}$  button on the screen

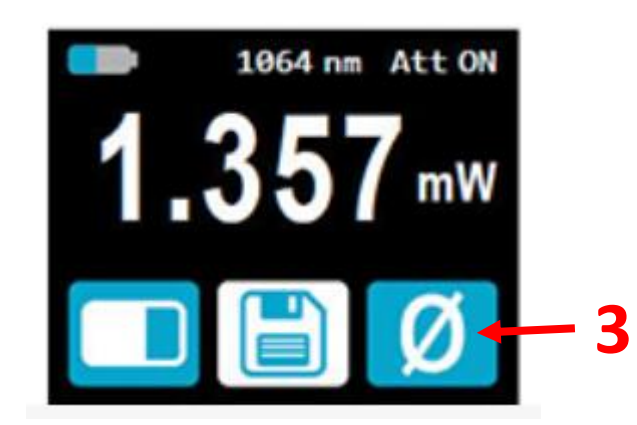

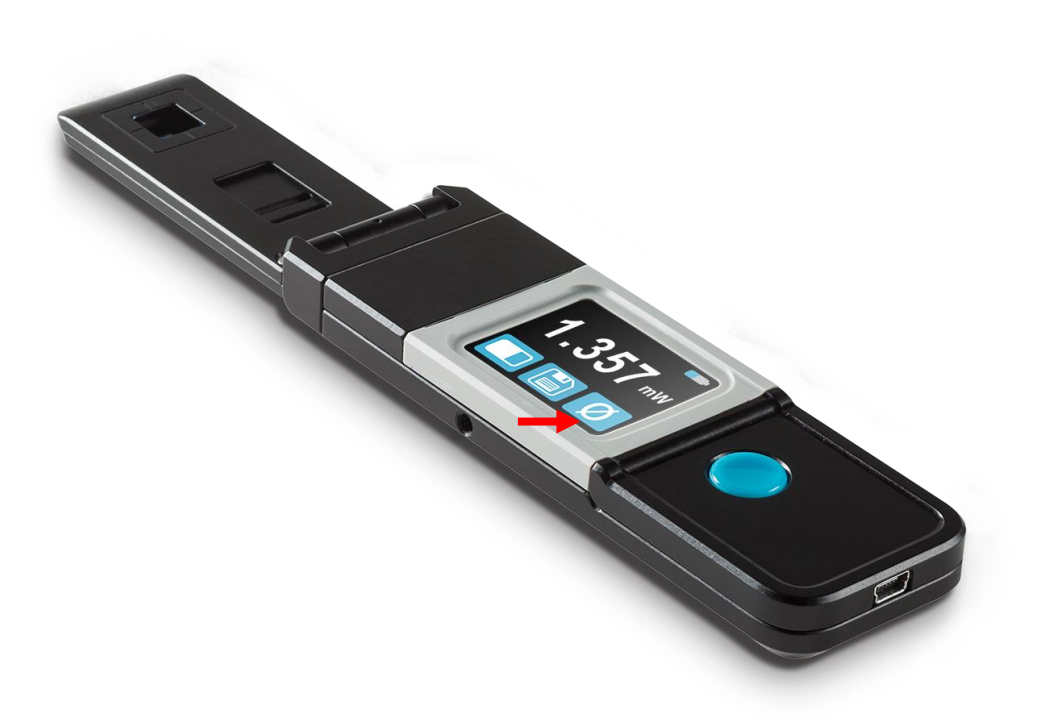

## Change the Wavelength

- 1. Click the large **blue button** beside the screen.
- 2. Select the  $\lambda$  button on the screen
- 3. Select one of the preset wavelengths

OR

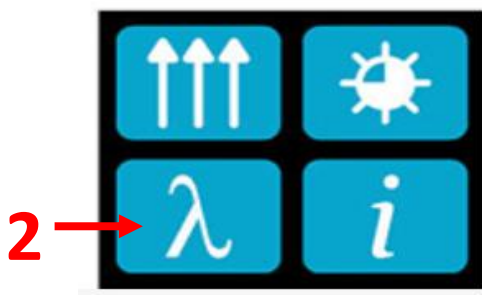

4. Press and hold one of the preset wavelengths to change its value.

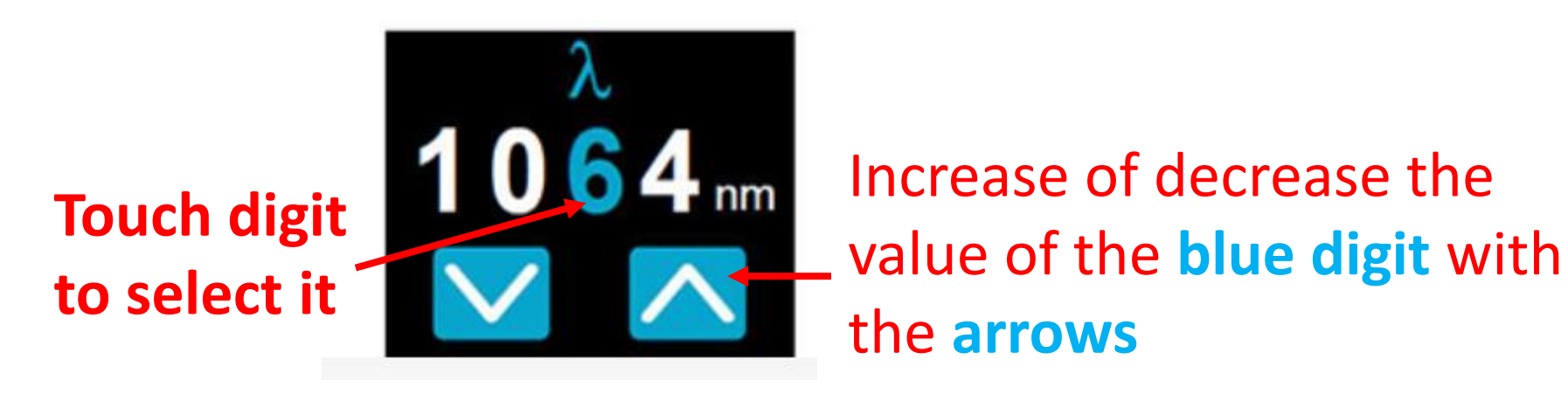

### G3 dedicated config for measuring power

#### Config 1: 405 nm

|                   | Channel Options   |  |
|-------------------|-------------------|--|
| Analog-In. Option | <u>15</u>         |  |
| Channel name      |                   |  |
| Channel :         | Analog In.   Ch.1 |  |
| Mode :            | Lock-In           |  |
| Saturation :      | Doric Detector    |  |
| Rise/Fall Time :  |                   |  |
|                   |                   |  |
|                   |                   |  |

Lock-In Options

| arrier Frequency Opt | <u>tons</u> |  |            |  |  |
|----------------------|-------------|--|------------|--|--|
| Enabled              |             |  |            |  |  |
| Trace name           |             |  |            |  |  |
| Reference frequency* |             |  | 333.786 Hz |  |  |
| LED maximum current  |             |  | ilFMC-G3   |  |  |
| LED power            |             |  | 5 %        |  |  |
| Vmax preview         |             |  |            |  |  |
| Vmin preview         |             |  |            |  |  |

#### \* Frequency will be re-adjusted by steps of ~5.96 Hz

|                  | <u>Channel Options</u> |            |
|------------------|------------------------|------------|
| Analog-In. Optio | AIN01                  | AIN01xAOUT |
| Channel :        | Analog In.   Ch.1      | 208.616 H  |
| Mode :           | Lock-In                | ilFMC-G3   |
| Rise/Fall Time : | 15 ms                  | 5 %        |
|                  |                        | 0.25 V     |
|                  |                        | 0.10 V     |
|                  |                        |            |

#### Config 2: 470 nm

|                  | <u>Channel Options</u> |  |
|------------------|------------------------|--|
| Analog-III. Opuo | <u>ns</u>              |  |
| Channel name     |                        |  |
| Channel :        | Analog In.   Ch.1      |  |
| Mode :           | Lock-In                |  |
| Saturation :     | Doric Detector S.00V   |  |
| Rise/Fall Time : |                        |  |
|                  |                        |  |

## Lack-In Options Carrier Frequency Options Enabled Image: Colspan="2">Image: Colspan="2">Image: Colspan="2" Image: Colspan="2" Image: Colspa="2" Image: Colspan="2" Image: Colspan="2" Image: Cols

 Channel Options

 Analog-In. Options

 Channel name

 Analog In. | Ch.1

 Channel :

 Analog In. | Ch.1

 Mode :
 Lock-In

 Saturation :
 Doric Detector

 Rise/Fall Time :
 15 ms

# AIN02xAOUT02LockIn 572.205 Hz iIFMC-G3 5 % 0.25 V 0.10 V

Analog-In. Options

Channe

Mode

Saturation

Rise/Fall Time

#### Config 3: 560 nm

|                   |     |                     | <u>Channel</u> | Options           |         |    |  |  |
|-------------------|-----|---------------------|----------------|-------------------|---------|----|--|--|
|                   |     | <u>Analog-In. O</u> | ptions         |                   |         |    |  |  |
|                   |     |                     | e              |                   |         |    |  |  |
|                   |     | Channel :           | A              | Analog In.   Ch.2 |         |    |  |  |
|                   |     | Mode :              |                | Lock-In           |         |    |  |  |
|                   |     | Saturation :        | Doric De       | etector           |         |    |  |  |
|                   |     | Rise/Fall Tim       | ie : 15 ms 🌲   |                   |         |    |  |  |
|                   |     |                     |                |                   |         |    |  |  |
|                   |     |                     |                |                   |         |    |  |  |
|                   |     |                     |                |                   |         | R  |  |  |
|                   |     |                     | Lock-In        | Options           |         |    |  |  |
| er Frequency Opti | ons |                     |                |                   |         |    |  |  |
| led               |     |                     |                |                   |         |    |  |  |
| e name            |     |                     |                |                   |         |    |  |  |
| rence frequency*  |     |                     |                |                   | 333.786 | Hz |  |  |
| maximum current   |     |                     |                |                   | ilFMC-C | 3  |  |  |
| power             |     |                     |                |                   | 5 %     |    |  |  |
| preview           |     |                     |                |                   |         |    |  |  |
| preview           |     |                     |                |                   |         |    |  |  |
|                   |     |                     |                |                   |         |    |  |  |
|                   |     |                     |                |                   |         |    |  |  |

| l                   |                    |
|---------------------|--------------------|
| Channel Options     | AIN02xAOUT03LockIn |
| AIN02               | 333.786 Hz         |
| Lock-In             | ilFMC-G3 🔍         |
| Donc Detector 5,000 | 5 %                |
|                     |                    |
|                     | 0.10 V 🔷           |
|                     |                    |